## Allgemein Wie binde ich den Counter in meine bestehende Webseite ein ?

Gehen Sie bitte wie folgt vor:

- 1. Loggen Sie sich in das Kundencenter ein und wählen Sie den richtigen Vertrag.
- 2. Klicken Sie auf "Counter" und legen Sie einen neuen Counter an.
- 3. Klicken Sie auf die "ANZEIGEN" Schaltfläche, es öffnet sich ein neues Fenster.
- 4. Sie erhalten folgende Ausgabe (Die ID ist jedoch immer einzigartig):

```
<a href="http://www.euserv.de?ref=counter" target="_blank">
<img src="http://cgiscripts.kundencontroller.de/cnt2/?web_id=ZO080J8pz5"
title = "Hosted by EUserv"
style = "border: none;"
alt = "Counter hostet by EUserv"
/>
</a>
```

Kopieren Sie sich aus dieser Angabe den Link heraus für das Counterbild. Dieser lautet folgendermaßen:

http://cgiscripts.kundencontroller.de/cnt2/?web\_id=Z0080J8pz5

 Dies fügen Sie nun in Ihrem HTML-Programm als Bildquelle ein. Dazu fügen Sie ein neues Bild an der gewünschten Stelle ein. Nun können Sie i.d.R. in den Eigenschaften die Quelle des Bildes angeben.

Eindeutige ID: #1033 Verfasser: EUserv Support Letzte Änderung der FAQ: 2012-07-20 09:53

URL: https://faq.euserv.com/content/5/34/de/wie-binde-ich-den-counter-in-meine-bestehende-webseite-ein-.html